# सावित्रीबाई फुले पुणे विद्यापीठ

### **SCHOOL OF OPEN LEARNING – DISTANCE EDUCATION PROGRAM**

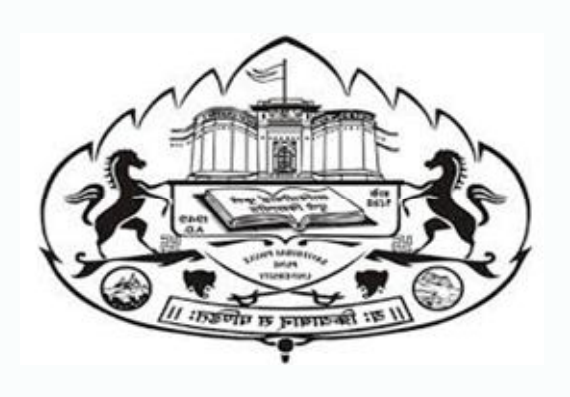

View Student Profile Student Login विद्यार्थ्याच्या लॉगीन मध्ये Student Profile पाहणे

### विद्यार्थ्यांचे प्रोफाईल पाहण्यासाठी खालील वेबसाईट उघडा / to check student profile Open website http://sppu.digitaluniversity.ac/

|                                                                                       | SAVITRIBAI PHULE PUNE UNIVERSITY<br>School of Open Learning ( Distance Education) - Ganeshkhind Rd, Pune, Maharashtra 411007<br>Change Langu |                                                                                                    | Calender • SiteMap • Contact Us<br>uage <ul> <li>Change Theme</li> </ul> |                                                                             |
|---------------------------------------------------------------------------------------|----------------------------------------------------------------------------------------------------|----------------------------------------------------------------------------------------------------|--------------------------------------------------------------------------|-----------------------------------------------------------------------------|
| University > About University > Organizational Structure SPPU CFC Activities/Services |                                                                                                    | e University Idainds for homanism and Sobalarses for<br>ventime of indexe, and for the search of Sobalarses<br>lakesity idantics for homanism and search even in<br>are of foliate and for homanism of a duties adequi-<br>lies with the Astronomia interprope<br>without the Astron | Predecio, for<br>mobil for the<br>gher object<br>whichy these it         | User D19CCXXXXXX<br>Password<br>Forgot Password<br>Academics<br>> Academics |
| P                                                                                     | A<br>News and Events                                                                                                    | Announcements - Application Forms                                                                                                    |                                                                          | IPR/Publications                                                            |
| E                                                                                     | )ownloads                                                                                                    | Circulars/Notices                                                                                                    |                                                                          |                                                                             |

### लॉगीन केल्यानंतर विद्यार्थ्याची माहिती दिसेल / After login student can see the student details Name of Student, User Name, PRN, Photo

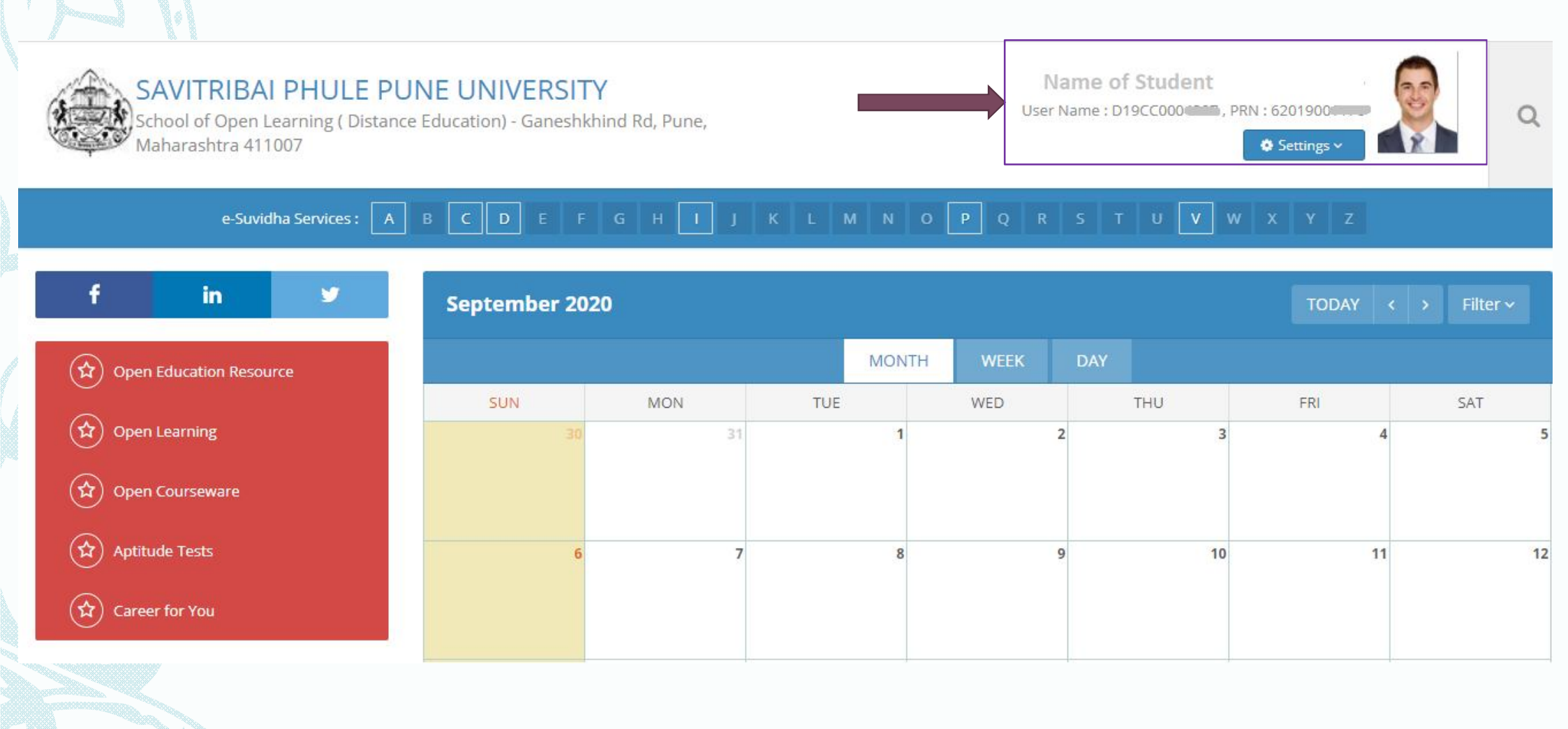

ह्या बटन वर क्लिक करून आपण आपला पासवर्ड बदलू शकता You can change your password by click on setting

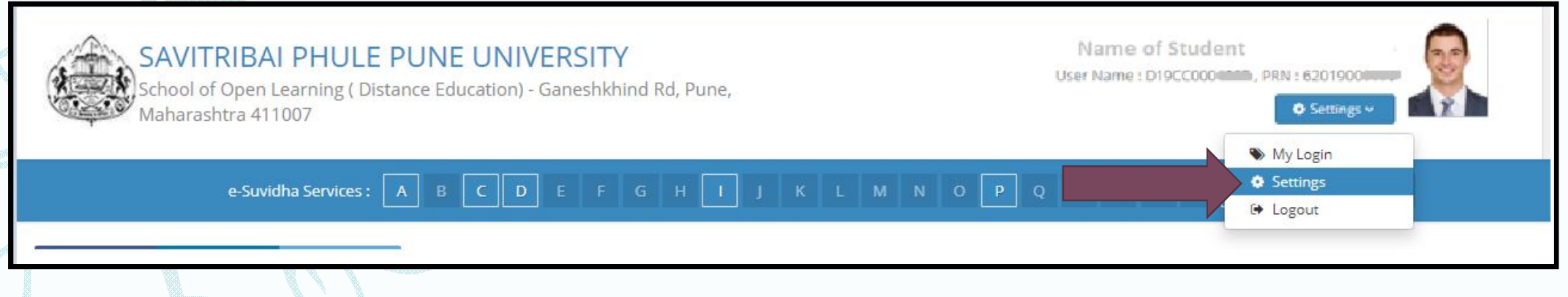

| Change Password                                                         |
|-------------------------------------------------------------------------|
| Old Password :<br>New Password :<br>Re-enter Password :<br>Change Reset |

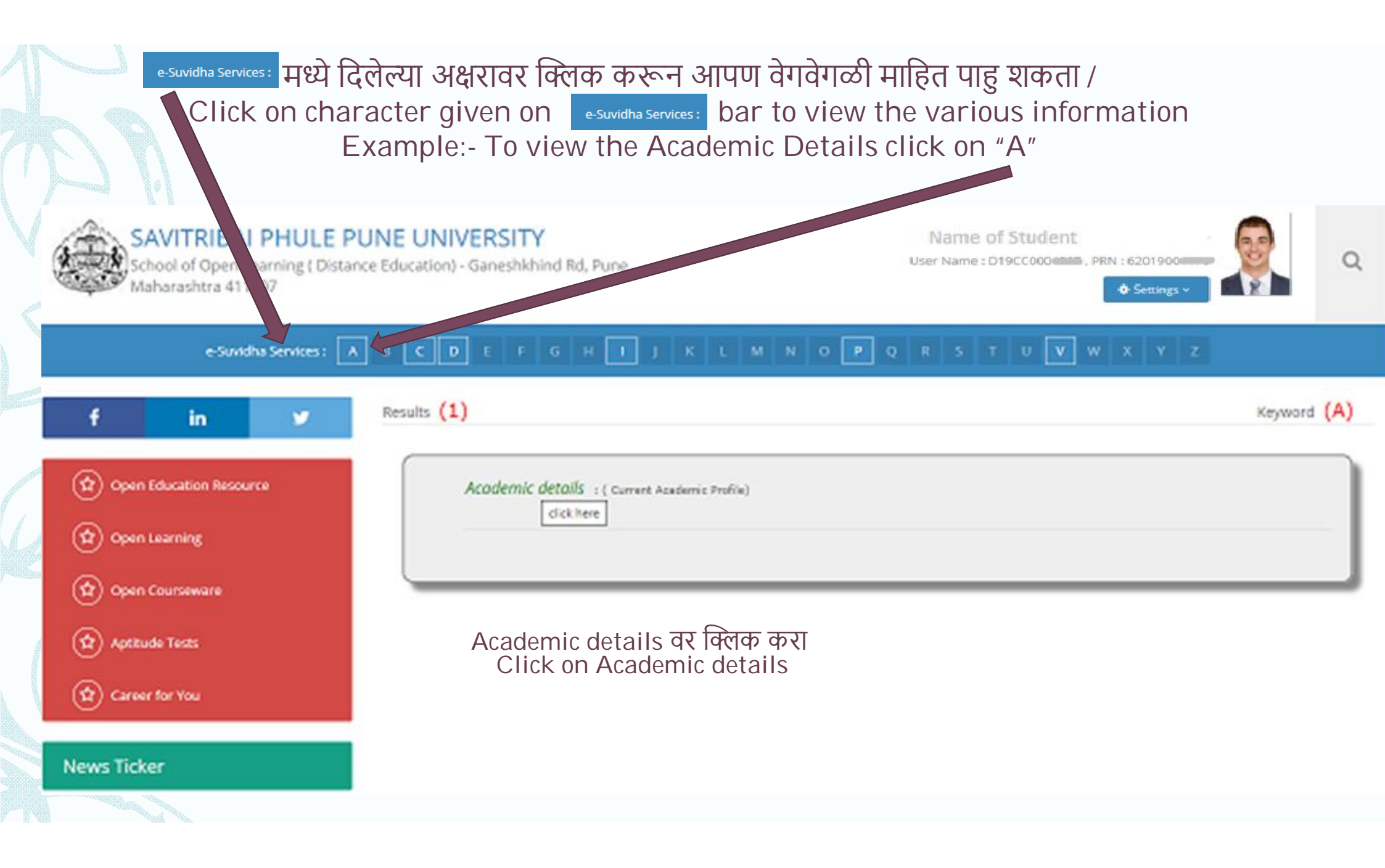

### Academic details at क्लिक करा Click on Academic details SAVITRIBAL PHULE PUNE UNIVERSITY Name of Student School of Open Learning ( Distance Education) - Ganeshkhind Rd, Pune, Maharashtra 411007 6 Settings e-Suvidha Services : A in Current Academic Profile Note: Please Click on the (e) symbol to view the details or (e) symbol to hide the details. (1) Open Education Resource (立) Open Learning Course Enrolled Validity. Eligibility **Reason** Status. (党) Open Courseware ⊕ Faculty of Commerce and Management - B.Com(with Credits) - Distance 01 Aug 2019 - 01 Provisionally. Provisionally. Education - CBCS June 2019 (F.Y.B.Com) Aug 2028 **Eligible** Eligible: (分) Aptitude Tests 😭 Career for You News Ticker

### आपला कोर्स आणि विषयाची माहिती दिसेल You can see the course and subject details

#### Current Academic Profile Note: Please Click on the ix symbol to view the details on in symbol to hide the details. Course Enrolled Validity. Eligibility. Reason: Status. E Faculty of Commerce and Management - B.Com(with Credits) - Distance Provisionally. Provisionally. Education - CBCS June 2019 (F.Y.B.Com) Eligible Eligible: Course Part Term Admission Date Admission Form No. # F.Y.B.Com 05 Sep 2019 6.979 Paper Group Str.Mo.: Paper Code Paper Name Changed Status Compulsory English(Paper) Compulsory Group: 111 NO. Ζ. Financial Accounting(Paper) Compulsiony Group 1121 No. 3. Business Economics(Paper) 1131 Compulsory Group NO. $M^{2}$ 1148 Computer Concepts and Application(Paper) Optional Group 1 No. Banking and Finance(Paper) $\mathbf{S}^{*}$ 1158 Generic Elective Group 1 No. 6 Marketing and Salesmanship(Paper) Generic Elective Group 2: \$16C NO. $\overline{\chi}$ Additional English(Paper) Language Elective 1178 No.

| e-Suvidha Services: मध्ये दिलेल<br>Click on "V" char                        | या "V" अक्षरावर क्लिक करून आप<br>acter given on e-Suvidha Services: ba | ण प्रोफाईल पाहु शकता /<br>ir to view profile information             |             |
|-----------------------------------------------------------------------------|------------------------------------------------------------------------|----------------------------------------------------------------------|-------------|
| SAVITRIBAI PHULE P<br>School of Open Learning ( Dista<br>Maharashtra 411007 | UNE UNIVERSITY<br>nce Education) - Ganeshkhind Rd, Pune,               | Name of Student<br>U User Name 1 D190C00000888, PR01 1 6201900000000 | <u>م</u>    |
| e-Suwdha Services :                                                         | B C D E F G H I J K L M                                                | N O P Q R S T U V W X Y Z                                            |             |
| f in 🛩                                                                      | Results (1)                                                            |                                                                      | Keyword (V) |
| Open Education Resource     Open Learning                                   | View Profile + ( Personal Details)                                     |                                                                      |             |
| (화) Open Courseware<br>(화) Aptitude Tests<br>(화) Career for You             | View Profile वर क्लिक व<br>Click on View Profile                       | <b>ग्रा</b><br>३                                                     |             |
| News Ticker                                                                 |                                                                        |                                                                      |             |
|                                                                             |                                                                        |                                                                      |             |

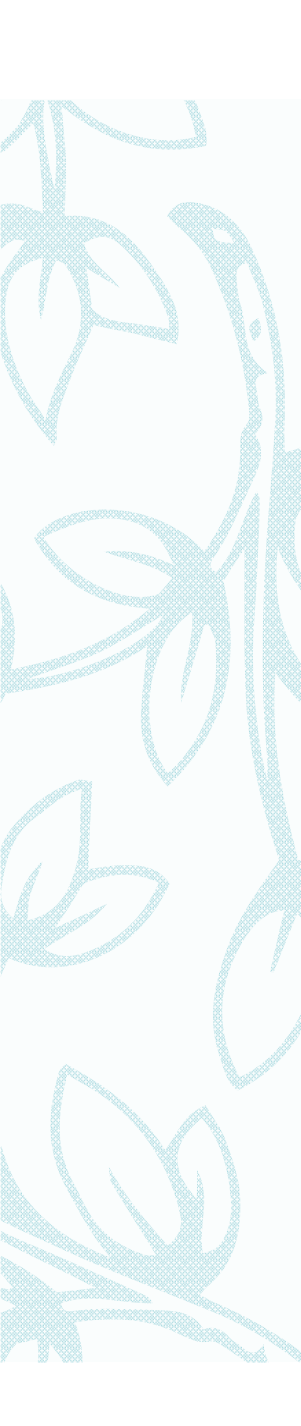

### लॉगीन केल्यानंतर विद्यार्थ्याची माहिती दिसेल

#### Note: Please click on the respective tabs to view details.

#### Personal Information

| Full Name :                                                                                                    |                                       |
|----------------------------------------------------------------------------------------------------|---------------------------------------|
| Name as on statement of                                                                                          |                                       |
|                                                                                                    | 25                                    |
| Name in vernacular language : •                                                                                  |                                       |
| Father's Full Name : Cathering and a second                                                                      |                                       |
| Mother's Full Name : S                                                                                           |                                       |
| Date of Birth : Dec 200                                                                                          |                                       |
| Place of Birth : Pune                                                                                            | - 100m - 6 - 1                        |
| Gender : Male                                                                                                    |                                       |
| Nationality : India                                                                                              | Photograph Signature                  |
| Location category : Not Available                                                                                |                                       |
| Religion : Muslim                                                                                                | Blood Group : O +ve                   |
| Aadhaar Number :                                                                                                 | Marital Status : UnMarried            |
| Address Detail :                                                                                                 |                                       |
| Permanent Address :                                                                                              | Correspondence Address :              |
|                                                                                                    |                                       |
| City: PUNE                                                                                                    | City: PUNE                            |
| Tahsil : Haveli                                                                                                  | Tahsil : Haveli                       |
| District : Pune                                                                                                  | District : Pune                       |
| State : Maharashtra                                                                                              | State : Maharashtra                   |
| Pin: 411042                                                                                                    | Pin: 411042                           |
| Country : India                                                                                                  | Country : India                       |
| Contact Detail :                                                                                                 |                                       |
| Telephone #1 : Not Available                                                                                     | Telephone #2 : Not Available          |
|                                                                                                    | Mobile : 91-916                       |
| Email ID : Caracteria Contracteria Contracteria Contracteria Contracteria Contracteria Contracteria Contracteria |                                       |
| Reservation Details                                                                                              | · · · · · · · · · · · · · · · · · · · |
| Educational Details                                                                                              | •                                     |
| Admission Details                                                                                                | · · · · · · · · · · · · · · · · · · · |
| Documents Attached                                                                                               | · · · · · · · · · · · · · · · · · · · |

## After login student can see the student details लॉगीन केल्यानंतर विद्यार्थ्याची माहिती दिसेल

| Reservation   | Details                                                                             |                                                                        |                 |       |           | <b>^</b>        |
|---------------|-------------------------------------------------------------------------------------|------------------------------------------------------------------------|-----------------|-------|-----------|-----------------|
| State of Do   | micile : Maharashtra                                                                | Physically Challenged : Not Available                                  |                 |       |           |                 |
| Category :    | Open                                                                                |                                                                        |                 |       |           |                 |
| Admitted C    | ategory : Not Available                                                             |                                                                        |                 |       |           |                 |
| Social Rese   | rvation : Not Available                                                             |                                                                        |                 |       |           |                 |
| Guardian      | Detail :                                                                            |                                                                        |                 |       |           |                 |
| Annual Inc    | ome of Guardian : 1000                                                              | Occupation of Guardian : Service                                       |                 |       |           |                 |
| Educational   | Details                                                                             |                                                                        |                 |       |           |                 |
|               |                                                                                     | · · · · · · · · · · · · · · · · · · ·                                  |                 |       |           |                 |
| Qualification | College/Institute                                                                   | Board/University                                                       |                 | Marks | Out<br>of | Passing<br>Date |
| 10th          |                                                                                     | MAHARASHTRA STATE BOARD OF SECONDARY AND HIGHER SECONDARY<br>EDUCATION |                 | -     | 500       | Jun 20a 🛛       |
| 12th          | 2th COMMERCE MAHARASHTRA STATE BOARD OF SECONDARY AND HIGHER SECONDARY<br>EDUCATION |                                                                        | 50.4            | 650   | May 2003  |                 |
|               | ·                                                                                   |                                                                        |                 |       |           |                 |
| List of Last  | Qualifying Exams:                                                                   |                                                                        |                 |       |           |                 |
| Sr.No.        | Exam Event                                                                          |                                                                        | Qualifying Exam |       |           |                 |
|               | B.Com(with Credits) - Distance Education - CBCS June 2019                           |                                                                        | 1               |       |           |                 |

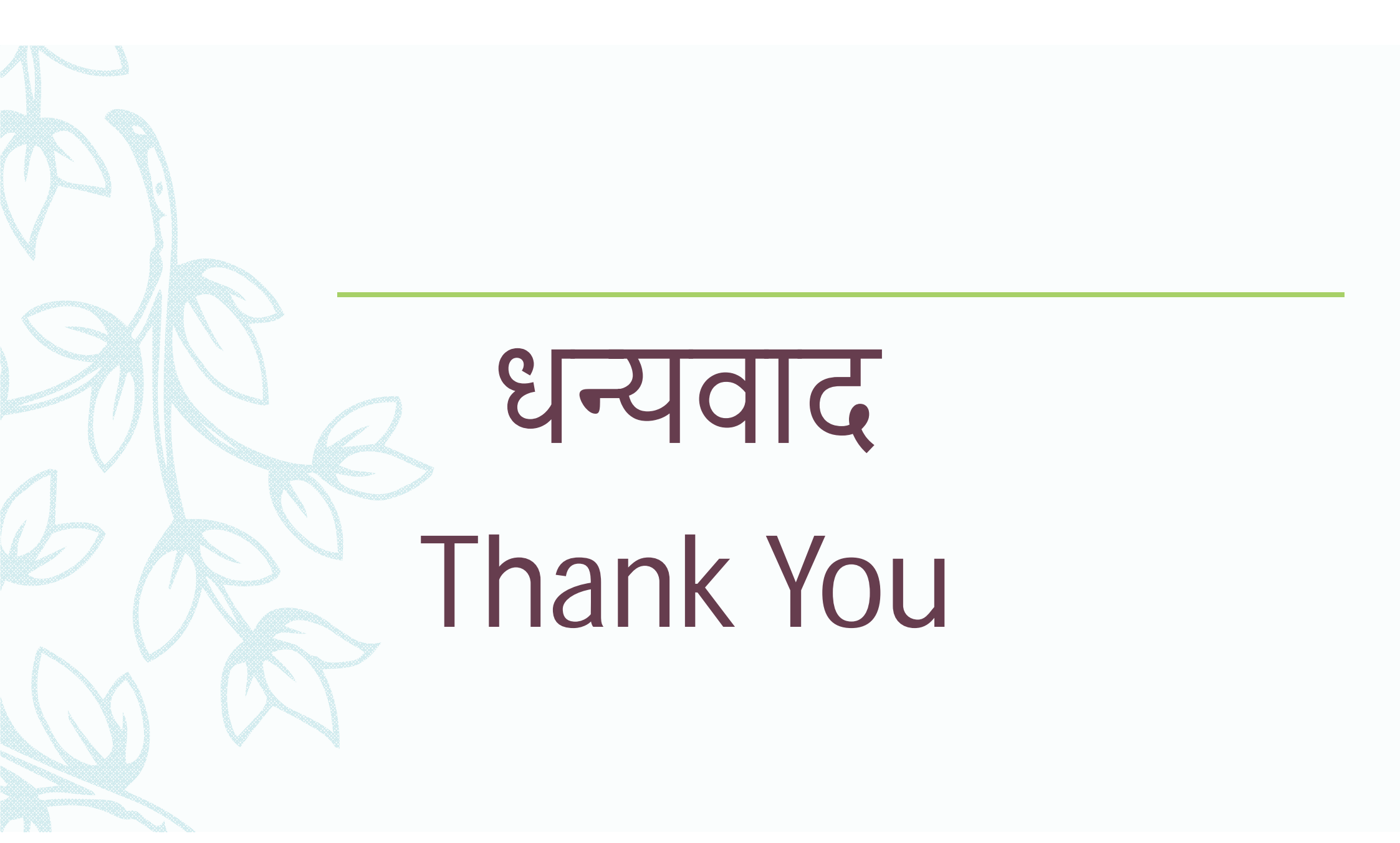